## VisionCast<sup>®</sup> Presenter's Handbook

Presented by

Premiere Conferencing

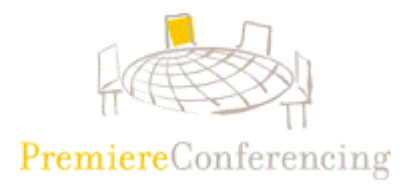

## Welcome to Premiere Conferencing's VisionCast

A VisionCast event combines the power of online data collaboration with the clarity of audio conferencing to create a unique audio-visual, interactive presentation platform. Ideal for large-scale events and presentations, VisionCast not only lets you conduct an audio conference, but also lets participants take Web tours and view slides, workbook materials, charts and graphs on their own computer screens.

This guide will assist you in mastering the intuitive, easy-to-use functions of the VisionCast presenter console.

If you would like assistance in preparing for your online web cast, we recommend Premiere Conferencing's consulting services. From assistance with your scripts to tips about creating slides, or just some advice on transitioning your speaking style from the podium to the telephone conference call, our Program Managers can help you deliver the perfect Web presentation. To arrange consulting services, please contact your event manager or call our Reservations department at (800) 776-0700.

| Getting Started                    | 3  |
|------------------------------------|----|
| Launching Your Meeting             | 4  |
| Presenter Console Overview         | 7  |
| Uploading Slides                   | 7  |
| Slide Set Controls                 | 9  |
| Automatic Slide Show               | 10 |
| Chat Feature                       | 11 |
| Feedback to Presenter              | 13 |
| Audience Console                   | 14 |
| Questions                          | 15 |
| Creating Special Slides            | 16 |
| Text Slides                        | 17 |
| Polling Slides                     | 18 |
| Web Tour                           | 20 |
| Snap Shots                         | 21 |
| Sharing Slides                     | 22 |
| Setup Controls                     | 24 |
| Printing a Presentation            | 25 |
| Slides in the Presenter Console    | 26 |
| Audio Information                  | 27 |
| Installing Snap & Sharing Plug-Ins | 27 |
| Using Power Point Add-In           | 30 |
| Contacting Tech Support            | 34 |

## **Table of Contents**

## **Getting Started**

Your computer must meet the minimum requirements for presenting a VisionCast event. Additionally, follow these simple suggestions to ensure optimal PC performance during your meeting:

## Browser

Netscape Navigator 4.06 - 4.7x

Microsoft Internet Explorer 4.0 or later

\* Premiere Conferencing recommends using Internet Explorer v4.2 or later

for greater security.

## Computer

Minimum 166Mhz Pentium-based PC with Windows 95, 98, NT, ME, XP or 2000 (Pentium II or higher recommended)

Sun SPARCstation with Solaris 2.5.1 or 2.6

Audience: 64 MB RAM

Presenter: 128 MB RAM

## Internet Connection Speed

56k or faster \*High speed connection (cable, dsl or T1) is highly recommended. **Display** 

800x600 pixel resolution or greater (1024x768 pixels recommended)

## **Optimizing your PC Tips**

1. Clear the Internet Cache

| I.E. users- | From the <b>Tools</b> menu, choose Internet Options.               |
|-------------|--------------------------------------------------------------------|
|             | Select the General tab.                                            |
|             | Click <b>Delete Files</b> in the Temporary Internet Files section. |
| Netscape-   | From the Edit menu, choose Preferences.                            |
| •           | Click the + sign next the <b>Advanced</b> . More choices appear.   |
|             | Click <b>Cache</b> below Advanced. The Cache settings appear.      |
|             | Click the Clear Memory Cache button.                               |
|             | When the message appears, click <b>OK</b> .                        |
|             | Click the Clear Disk Cache button.                                 |
|             | When the message appears, click <b>OK</b> .                        |

## 2. Conserve RAM

- Shut down all other programs running on the computer. One exception: If you are conducting "Application Sharing", please have the application running before the presentation starts.
- Avoid Internet Peak Times Internet traffic tends to be higher during the noon hours. The busiest usage is during 11:00-1:00 p.m. ET.
- 4. Shut down and restart your computer prior to starting the presentation. Rebooting your computer will restore PC resources and improve overall performance, especially in a Windows 98, 95, or Windows ME environment. Be sure to shut down any programs that auto run on restart.
- 5. Utilize a high speed Internet connection (if possible)

Although the minimum acceptable connection speed is through a 56K modem, for optimal performance, it is best to use the fastest connection available (T1, cable modem, DSL). It is most important for the presenter (host) to have a fast, reliable connection.

## Launching Your Meeting

Once your call has been scheduled, you will receive an invitation via e-mail (Figure 1) from your event manager. This email will contain a link to your VisionCast event. Clicking on this link will take you directly to your meeting.

| ⊠ PlaceWare Web conference invitation: Widget 3.0 Marketing Announcement - Me                      | ssage (Plain Text)          |                                        |
|----------------------------------------------------------------------------------------------------|-----------------------------|----------------------------------------|
| 🖃 Send 🔛 🎒 🐰 🖻 💼 🔜 🕖 🔯 🎭 ! 🕴 🔻 🔛 Options 🌋 😰 🗸                                                     |                             |                                        |
| ▲ B Z U 目目目記録 使使一                                                                                  | - <b>.</b>                  |                                        |
| Eile Edit Yiew Insert Format Iools Actions Help                                                    |                             |                                        |
| • This message has not been sent.                                                                  | <b>D</b>                    |                                        |
| To                                                                                                 | Figure                      |                                        |
| <u></u>                                                                                            |                             |                                        |
| Subject: PlaceWare Web conference invitation: Widget 3.0 Marketing Announcement                    |                             |                                        |
| You are invited to attend a live PlaceWare Web conference using PlaceWa                            | are Conference Center 2000. | · _                                    |
| Topic: Widget 3.0 Marketing Announcement                                                           |                             |                                        |
| Time: Wed, 29 Mar 2000, 10:00 AM Pacific Standard Time (PST)                                       |                             |                                        |
| Audio: 1-888-808-7924 PIN 485764#                                                                  | г                           |                                        |
| Meeting URL:                                                                                       |                             | Click this link to start your meeting. |
| http://www.placeware.com/cc/pwtraining?key=kickoff:a:372887                                        |                             |                                        |
| Outlook 2000 Users with Internet Explorer - You can add this meeting to                            | vour calendar by clicking   | q on the                               |
| following URL:                                                                                     |                             |                                        |
| http://www.placeware.com/cc/pwtraining/a.ics?key=kickoff:a:372887&i=i.                             |                             | Click here to add this meeting to      |
| TO ATTEND THE MEETING                                                                              |                             | your Outlook 2000 calendar.            |
| 1. Click the Meeting URL listed above.                                                             |                             |                                        |
| 2. Enter your name, and then click Attend on the page that appear                                  | s.                          |                                        |
| 3. Access audio for the meeting using the audio information in t                                   | nis invitation.             |                                        |
| If you can't click the above URL, complete the following steps to atte:                            | nd:                         |                                        |
| 1. Go to                                                                                           |                             |                                        |
| http://www.placeware.com/cc/pwtraining<br>2 Enter the following information and then click Attend: | Your N                      | vieeting ID and Meeting Key are        |
| Your Name:                                                                                         | shown                       | here for entrance to your meeting      |
| Meeting ID: Kickoff                                                                                | at www                      | w visioncast com                       |
| Meeting Key: 372887                                                                                |                             |                                        |
| J. Access audio for the meeting using the audio information in t                                   | nis invitation.             |                                        |

If you experience difficulties using the link, you can simply enter <u>http://www.visioncast.com/</u> in your browser address bar and enter the Meeting ID and Meeting Key manually.

From the VisionCast Enter Meeting page (Figure 2), simply enter your name (Meeting ID, and Meeting Key if necessary) and click ENTER. This process is the same process that your attendees will go through to access your meeting. The meeting key is different for attendees and presenters and will define which meeting center loads.

Tip Enter your meeting at least 15 minutes early. This allows you to display a welcome slide for your attendees. Additionally, if you experience any technical difficulties, they can most likely be addressed prior to the start time of your meeting and will not adversely affect your conference.

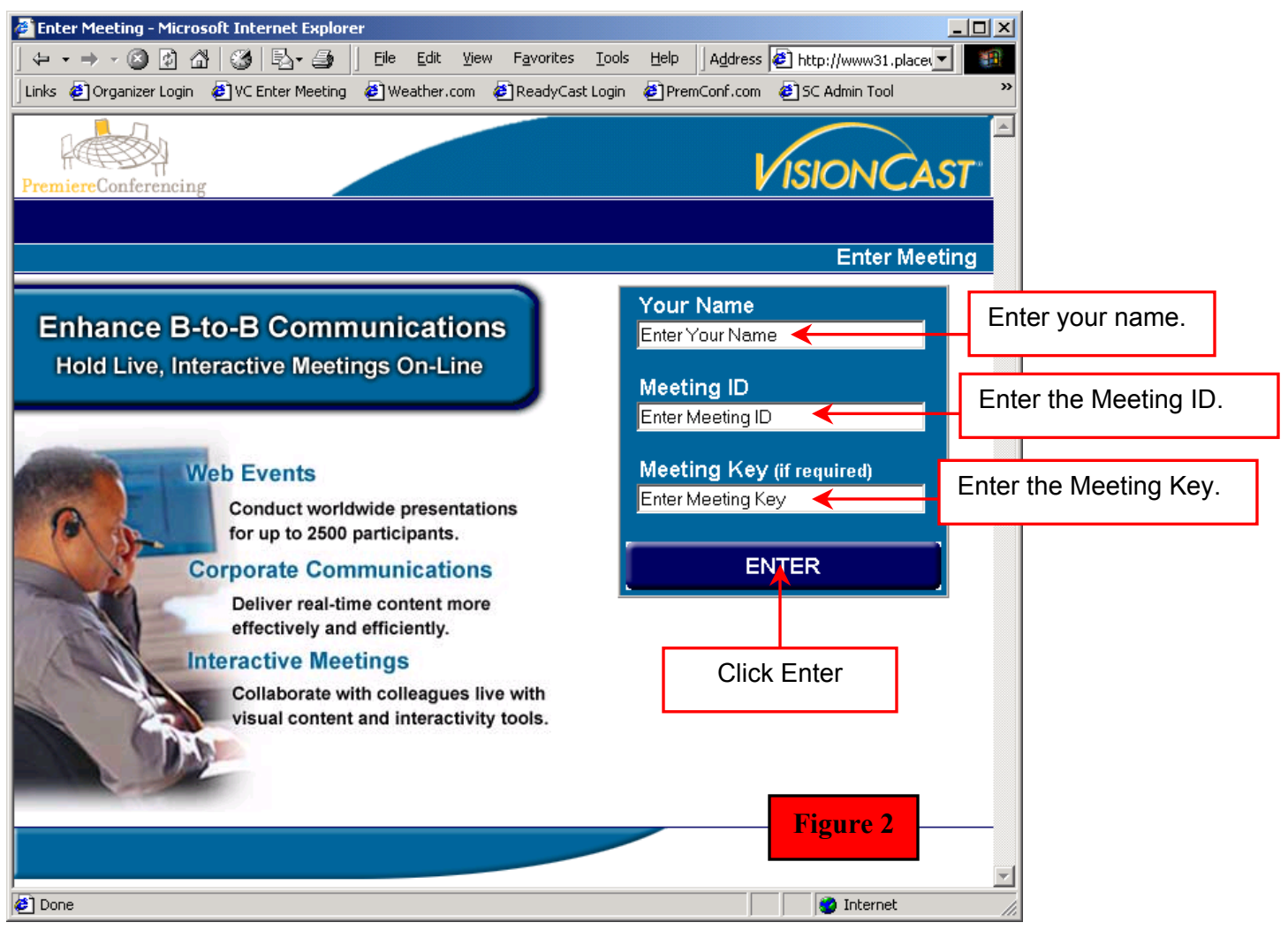

You will be asked for your name and e-mail address (Figure 3). Your attendees will be prompted for this information as well. An attendance log will be provided to you at the conclusion of your event.

| PremiereConferencing                                    |                                                                                        |                                                           |
|---------------------------------------------------------|----------------------------------------------------------------------------------------|-----------------------------------------------------------|
| Please enter this addition<br>"Testing". (The organizer | al information, then click Submit to preser<br>has requested this from everyone access | Please Sign In<br>nt at the meeting<br>ing this meeting.) |
|                                                         | EMAIL ADDRESS                                                                          | Enter your e-mail address.                                |
| Figure 3                                                | COMPANY Premiere Conferencing                                                          | Enter your company name.                                  |
|                                                         | Submit                                                                                 |                                                           |
|                                                         |                                                                                        |                                                           |

After a brief configuration check (Figure 4), the meeting center will automatically launch if your browser has passed all checks.

| 실 Present    | er - Microsoft  | Internet Explor | 21              |                  |                    |               |              |           |                       | _ 🗆 🗙 |
|--------------|-----------------|-----------------|-----------------|------------------|--------------------|---------------|--------------|-----------|-----------------------|-------|
| ] ⇔ → ⇒      | - 🛞 🖸 🖞         | 3   3   B- 4    | 🗿 🛛 Eile Edi    | t <u>V</u> iew P | F <u>a</u> vorites | <u>T</u> ools | <u>H</u> elp | Address   | 🛃 oncastconferencing/ | -     |
| 🗍 Links 🧔 🤇  | Organizer Login | 🧉 VC Enter Mee  | ting 🛛 🤌 Weathe | r.com 🙋          | ReadyCast          | Login         | 🥭 Pren       | nConf.com | 🔊 SC Admin Tool       | »     |
|              |                 |                 |                 |                  |                    |               |              |           |                       |       |
|              |                 |                 |                 |                  |                    |               |              |           |                       |       |
|              |                 |                 |                 |                  |                    |               |              |           | Figure 4              |       |
|              |                 |                 |                 |                  |                    |               |              |           | i igui e i            |       |
|              |                 |                 |                 |                  |                    |               |              |           |                       |       |
| Contactir    | ng conferenc    | ce server and   | checking you    | r configu        | ration.            |               |              |           |                       |       |
| Please wa    | it a moment .   |                 |                 |                  |                    |               |              |           |                       |       |
|              |                 |                 |                 |                  |                    |               |              |           |                       |       |
| Finding conf | erence          |                 |                 |                  |                    |               |              |           |                       |       |
|              |                 |                 |                 |                  |                    |               |              |           |                       |       |
|              |                 |                 |                 |                  |                    |               |              |           |                       |       |

It can take up to a minute or two (depending on your Internet connection) to fully load the console. Once the console has fully loaded, you are ready to start your meeting.

If for any reason the VisionCast console is closed, attendees and presenters can reenter the meeting easily by clicking the 'Reenter Meeting' button (Figure 5).

| PremiereConferencia                                                                                                    | ng                            |                        |                     |                        | Vi       | SIONCAST                            |                               |
|----------------------------------------------------------------------------------------------------|-------------------------------|------------------------|---------------------|------------------------|----------|-------------------------------------|-------------------------------|
| Enter View<br>Meeting Reco                                                                                                    | v Organize<br>ording Meetings | Organize<br>Recordings | Generate<br>Reports | Edit Users<br>& Groups | 📔 Profil | e 🖡 Logout 🖡 Help                   |                               |
|                                                                                                    |                               |                        |                     |                        |          | Presenter                           |                               |
| You can safely                                                                                                    | close this window             | v if you are done      | with your mee       | ting.                  |          |                                     |                               |
| Leave the mee                                                                                                    | ting by mistake?              | Reen                   | ter Meeting         | <                      |          | Click here to re<br>you have left b | ejoin a meeting<br>y mistake. |
| <ul> <li>You may want to address the issue(s) below to improve your meeting experience.</li> <li>Click here to install (or update) the console code in your browser to avoid download delays. Figure 5</li> <li>Show this tip on startup.</li> </ul> |                               |                        |                     |                        |          |                                     |                               |

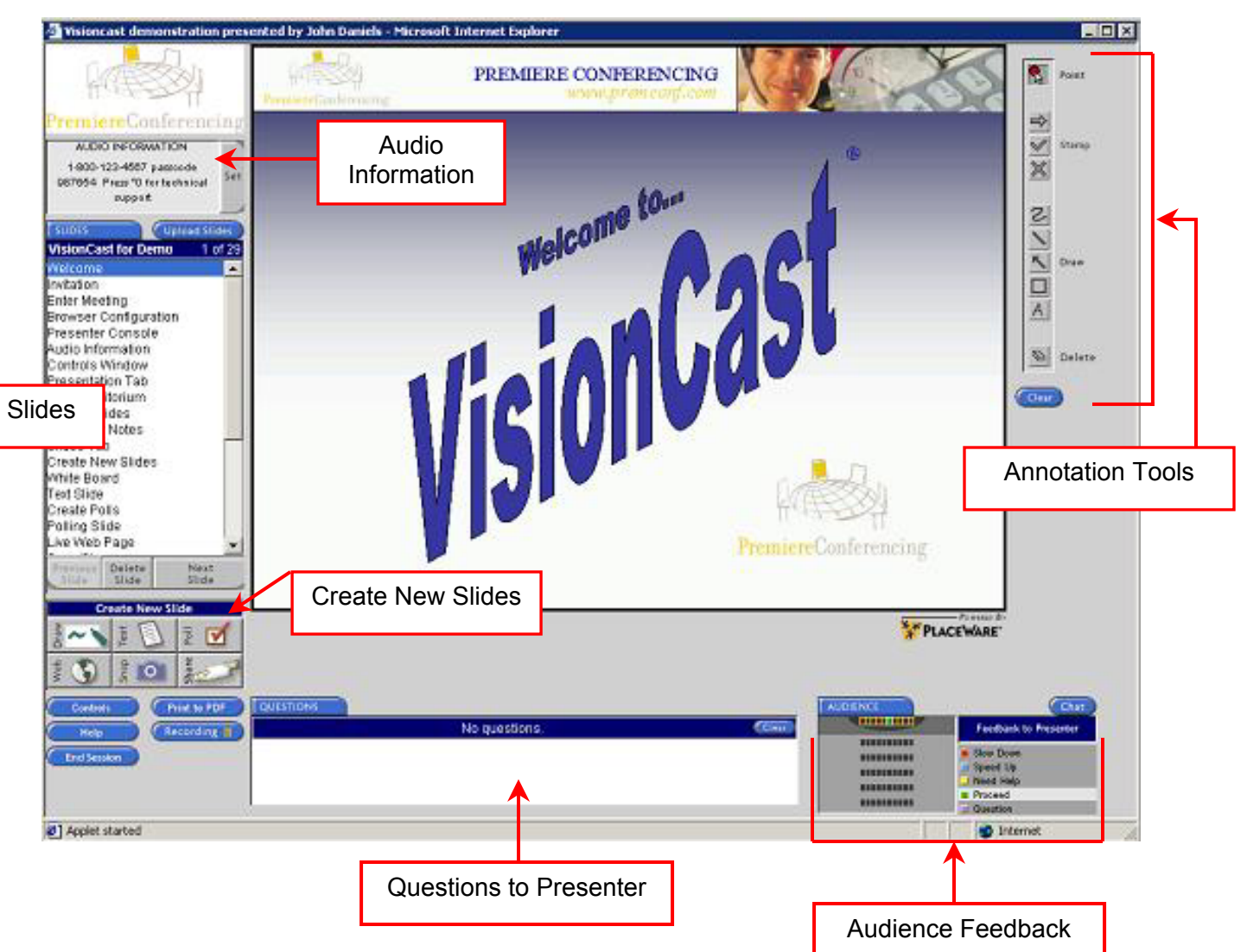

## The VisionCast Presenter Console – Overview

## **Uploading Slides**

Your first step in most meetings will be to upload your PowerPoint slides to the meeting console.

1. Log in to the meeting center

2. Near the upper left hand corner of the console, click on the 'Upload Slides'

button.

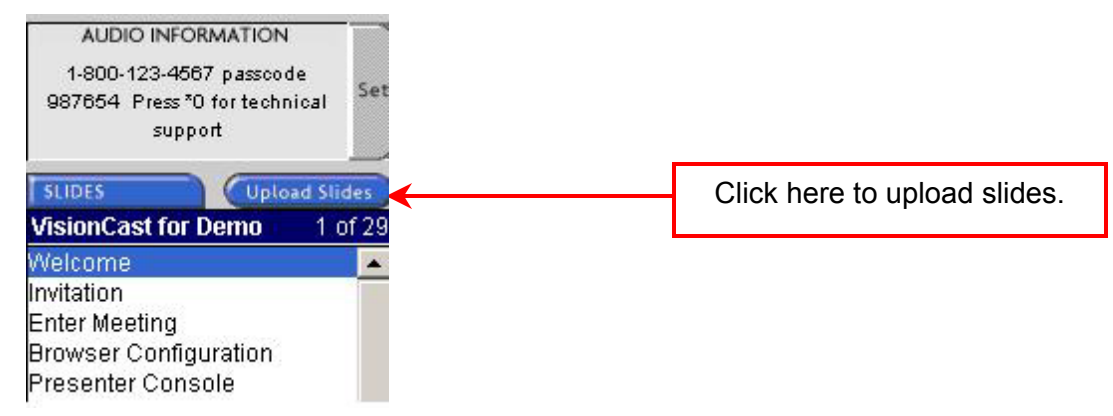

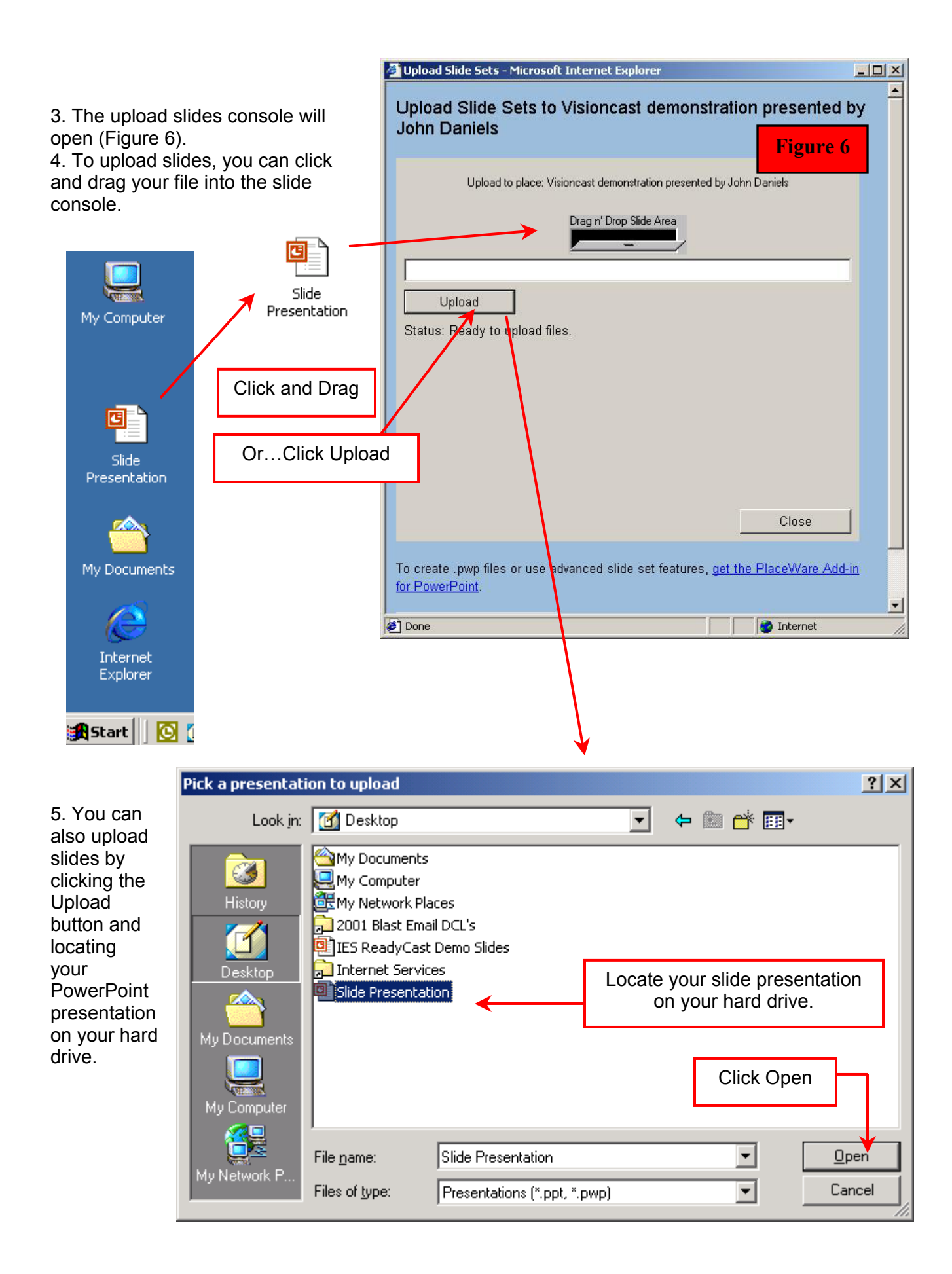

*Tip* It is a good idea to upload your slides well in advance of your meeting. This will be one less thing you need to worry about on presentation day.

You can upload multiple presentations into one meeting center. Once uploaded, your slides sets are managed from the control console. This is most easily accessed by clicking the 'Slides' button near the upper left hand corner of the console.

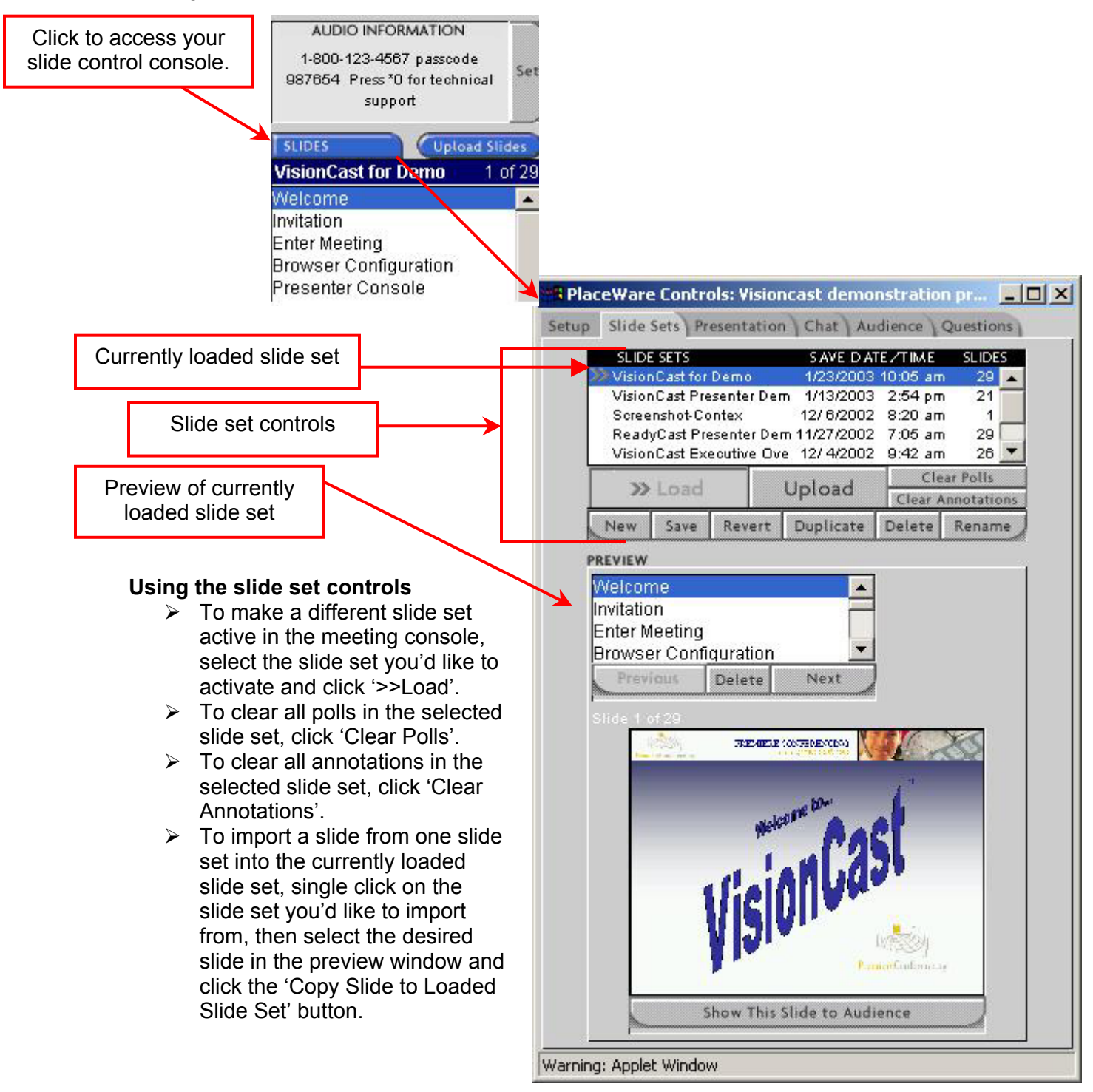

## Using the slide set controls (continued)

- To rename a slide set, select the slide set and click 'Rename'. Enter the new name and click OK.
- To delete a slide set, select the slide set and click 'Delete'. Click OK to confirm your choice. \*\*Note – This does NOT delete the slide set from your hard drive, only from the meeting center.
- To duplicate a slide set, select the slide set and click 'Duplicate'. Enter a title for the new slide set and click OK. You will now see this slide set on your list of slides.
- To revert to the original slide set (removing any added slides or added text), select the slide set and click 'Revert'. Click OK to confirm your choice.
- To save any modifications made to a slide set, select the slide set and click 'Save'. Click OK to confirm your choice.
- > To create a new, empty slide set, click 'New'. Enter a name and click OK.

## Using the preview section of the slide set controls

- To preview the slides within any of your slide sets, simply select the slide set you wish to preview. It will appear in the preview window at the bottom of the controls console.
- > To view the next slide in the preview window, click 'Next'.
- > To view the previous slide in the preview window, click 'Previous'.
- > To delete a slide in the slide set click 'Delete'. Click OK to confirm your choice.

With your slides uploaded and selected, you are ready to begin your presentation.

## Tip

Start your presentation with an automatic slide show. By creating a special, short slide set, you can welcome your joining attendees with a few slides automatically transitioning from one to the next prior to your meeting.

## Automatic Slideshow

To begin an automatic slide show for presentation prior to the start of your live meeting, load the desired slide set as described above. Select the Presentation tab (Figure 7) and click 'Start'. To set the duration for each slide to be shown, click the left/right arrows to your desired interval for transition. When you are ready to begin your live presentation, simply click 'Stop', then return to the Slide Sets tab and load your slide set for the live presentation.

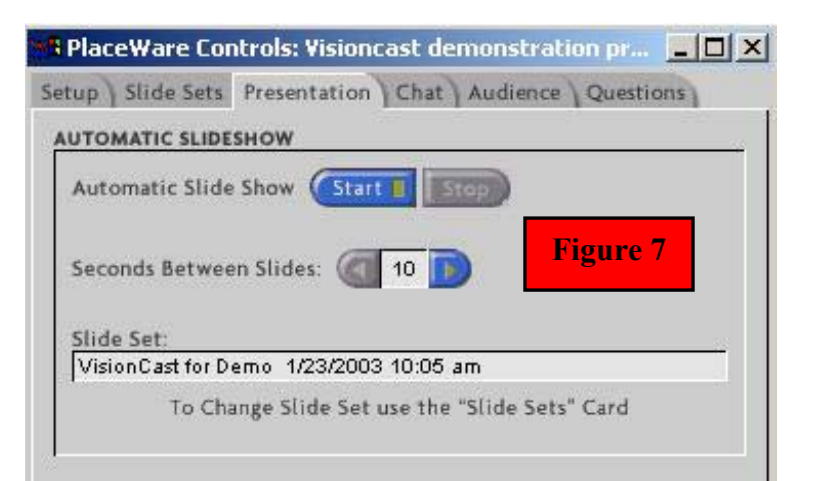

## Using the annotation tools

The set of annotation tools in VisionCast allows you to bring special emphasis to specific portions of your presentation. When you display a white board, snapshot, or PowerPoint image slide, the set of annotation tools appears on the console (Figure 8). In the case of a white board slide, the only information on the slide will be the annotations that you add by using these tools. The annotation tools include:

- A pointer. Use the pointer to lead participants from one part of the slide to the other.
- Stamp tools. Use these tools to add a stamp, such as an X or check mark. For example, you might want to check off each bulleted item as you discuss it.
- Drawing tools. Use these tools to draw straight lines, shapes, and scribbles on the displayed image slide. For example, you might want to circle text or point to a significant feature on a slide.
- > A letter tool. Use this tool to type text on the slide.
- An eraser tool. Use this tool to selectively remove an annotation.

## To add and clear annotations on slides

While showing a white board, snapshot, or power point image slide to the audience. The annotation toolbar will appear on the console on the right hand side (Figure 8).

- Click the drawing or stamp tool that you want to use.
- To draw with a drawing tool, hold down the mouse as you drag it over the slide to circle or point out items on the slide.
- To work with a stamp, position the mouse where you want to place the stamp, and click.
- To type text, click the letter A tool, click the location on the slide where you want to add text, and then start typing.
- > To erase all annotations, click the 'Clear' button.
- > The annotations remain on the slide unless you click the 'Clear' button.
- To erase a specific annotation, click the delete tool, and then click the annotation you want to remove. You can also click the delete tool, drag the mouse until the annotation you want to delete is highlighted, then release the mouse.

## To use the pointer

Click the point tool. Hold down the mouse as you drag it across the image slide to point to the area of the slide you want the audience to look at. A red dot follows the path of the pointer.

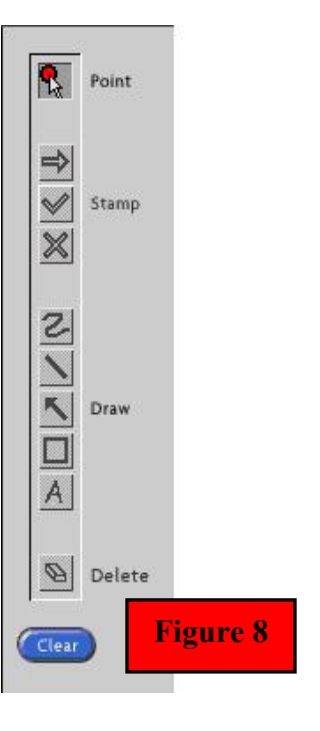

## Using the Chat feature

VisionCast lets you chat with others in your meeting. To access the chat functions, click the 'Chat' button in the lower right hand corner of the console.

|                                                                                                    | PlaceWare Controls:                                                        | Visioncast demonstration pr 🔳 🗖 🗙 |
|----------------------------------------------------------------------------------------------------|----------------------------------------------------------------------------|-----------------------------------|
| Click here to chat<br>To chat privately with someor<br>row, select that person's nam<br>'Chat 1-1'. A private chat box<br>on your screen, as well as the<br>Enter your message and click<br>**Note: This will not affect you<br>presentation in any way. | in your<br>and click<br>ill appear<br>screen.<br>Send'.                    | esenter or Attendee               |
| PlaceWare: Chat                                                                                                    | JED enters Section A, Row                                                  | /1.                               |
| JED enters.                                                                                                    |                                                                            | Control audience chat.            |
| Co-Presenter or Attendee enters.<br>JED: Please mention our 4th Quarter numbers during<br>the meeting.<br>Co-Presenter or Attendee: Thanks, I will.                                                                                                    |                                                                            |                                   |
| If you prefer, you can chat to<br>row by entering your text at th<br>of the main chat console and<br>'Post'.<br>Chat with everyone<br>in your row.                                                                                                    | e entire<br>bottom<br>icking<br>Enter Chat text:<br>Warning: Applet Window | Patr                              |

You have the option of turning off audience chat from the chat console by clicking the 'No' radio button next to 'Audience Chat Allowed:'.

We recommend turning off audience chat unless absolutely necessary. This will help participants remain focused on your presentation.

## Feedback to Presenter

Located in the far lower right hand corner of the console, the Feedback to Presenter allows your audience members to communicate without interrupting the meeting by changing their virtual seat color. To change seat color, the participant simply clicks on the desired color in the attendee console.

The default definitions for each color are shown here; however, these are fully customizable through your dedicated event manager.

Tip The Feedback to Presenter portion of the meeting center is a valuable tool for

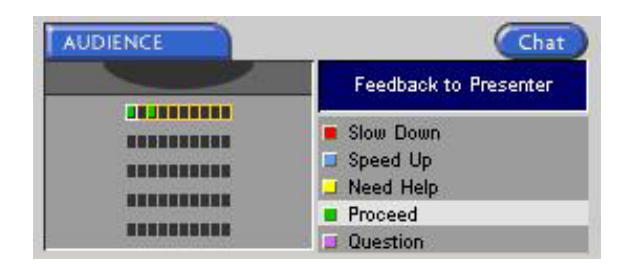

gathering general information about your audience. For example, consider having your audience use these indicators to display the region of the country or world they are participating from, or display their interest in your call. Creating an instructional slide to display as attendees join your web cast can communicate to your attendees how to properly change their seat color. The possibilities are endless. A Premiere Conferencing consultant can assist you with customizing this portion of your presentation.

Examples of using the Feedback to Presenter:

| AUDIENCE | Chat                                                                    | AUDIENCE | Chat                               |
|----------|-------------------------------------------------------------------------|----------|------------------------------------|
|          | Where are you calling from?                                             |          | Please indicate your interest:     |
|          | <ul> <li>West</li> <li>Midwest</li> </ul>                               |          | Current Investor                   |
|          | <ul> <li>Northeast</li> <li>Southeast</li> <li>International</li> </ul> |          | ⊒ Employee<br>■ Analyst<br>⊒ Media |

## Audience Console

From the main presenter console, you are able to view a summary of your audience. For more detailed information about your audience, click the 'Audience' button.

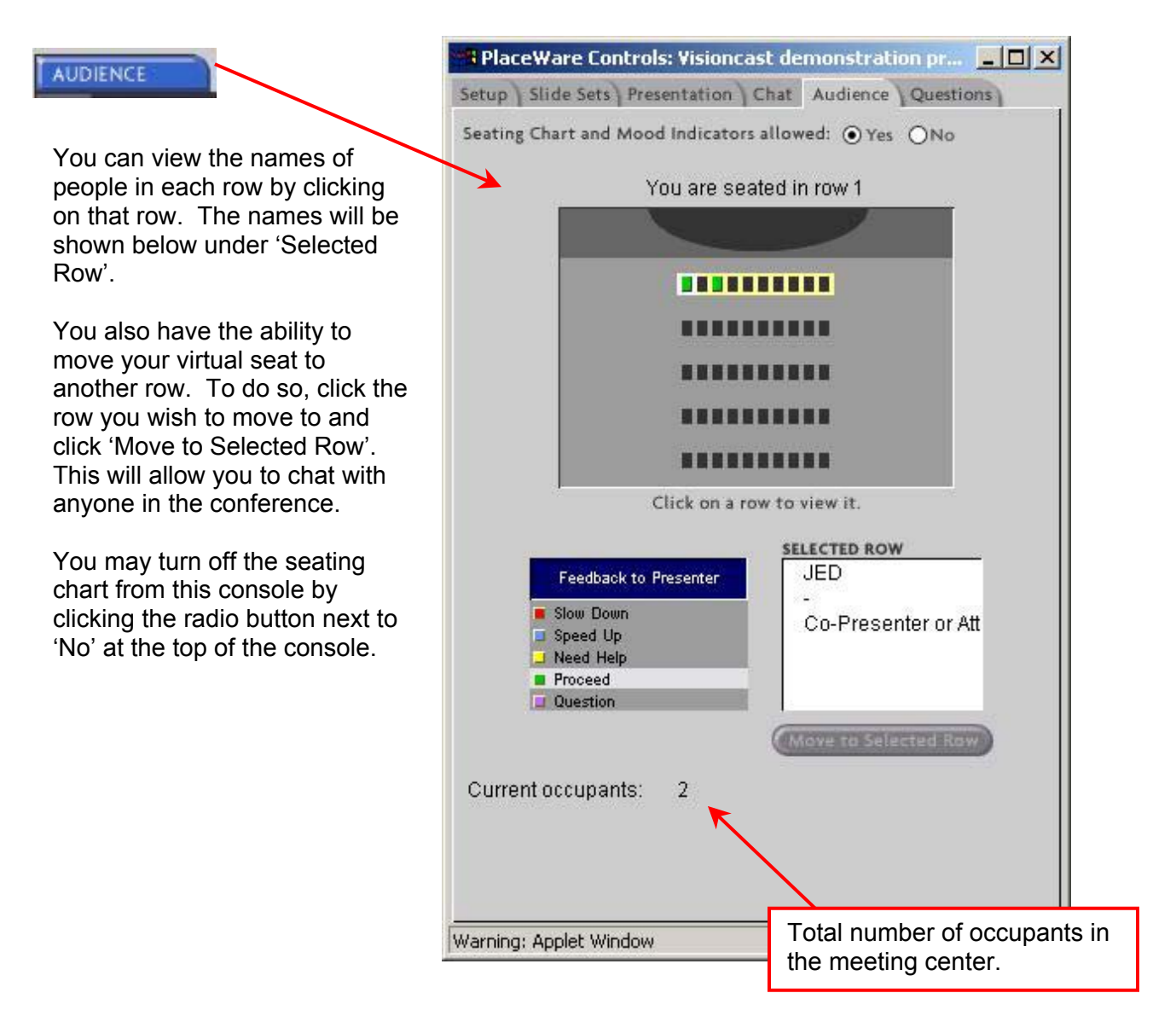

## Questions from the meeting center

Attendees can ask questions by typing them from their meeting console. When a question has been submitted, you will be alerted in the bottom portion of the console (Figure 9).

|                                                                                                    | An attendee has submitted a question.                                                                                                    |
|----------------------------------------------------------------------------------------------------|----------------------------------------------------------------------------------------------------|
| QUESTIONS                                                                                                    |                                                                                                    |
| 1 questi                                                                                                    | on, none marked.                                                                                                    |
|                                                                                                    |                                                                                                    |
| To access the questions console,<br>click the 'Questions' button.<br>Type an answer to the<br>question in the bottom portion of<br>the console. You may submit this<br>answer privately to the person<br>who asked the question, or post<br>this answer for the entire<br>audience to view along with the<br>original question.<br>If you prefer, you may<br>open a private chat with the<br>person who asked the question.<br>Simply highlight the question and<br>click 'Chat 1-1'. This will open a<br>chat window on the attendees<br>screen and transform the bottom<br>portion of this console to a chat<br>window.<br>You also have the option<br>of giving the floor to a member of<br>the audience. This will allow them<br>to answer questions from any<br>other audience members. To<br>grant this access, select the | PlaceWare Controls: Visioncast demonstration pr   Setup   Slide Sets   Presentation   Chat   Audience   Questions allowed:   Yes   Question and Answer Log:   View   Clear   1 question. None are marked.   Set Mark   Set Mark   Clear   Attendee: Where can I buy this product?     Give Floor   Table Floor   Dismiss   Enter Text Answer   Chat 1-1      Type answer here.   Answer publicly or privately. |
| attendees question and click 'Give<br>Floor'. To take the floor back,<br>simply click 'Take Floor'.                                                                                                    | Post To All Private Reply<br>Warning: Applet Window                                                                                                    |

Consider accepting questions from the web portion of your conference and then answering those questions to the entire audience over the audio portion of the call.

## Creating special slides for your presentation

VisionCast allows you to create drawing slides, text slides and polls from within your meeting. Additionally, you have the ability to take snap shots of anything on your PC, show or share any application, and allow your audience to tour the web. All of these functions are controlled from the lower left hand corner of the meeting console.

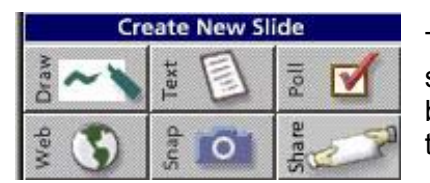

To create a drawing slide, click the 'Draw' button. A new slide will be inserted into your slide set. This will be a blank slide on which you can use any of the annotation tools.

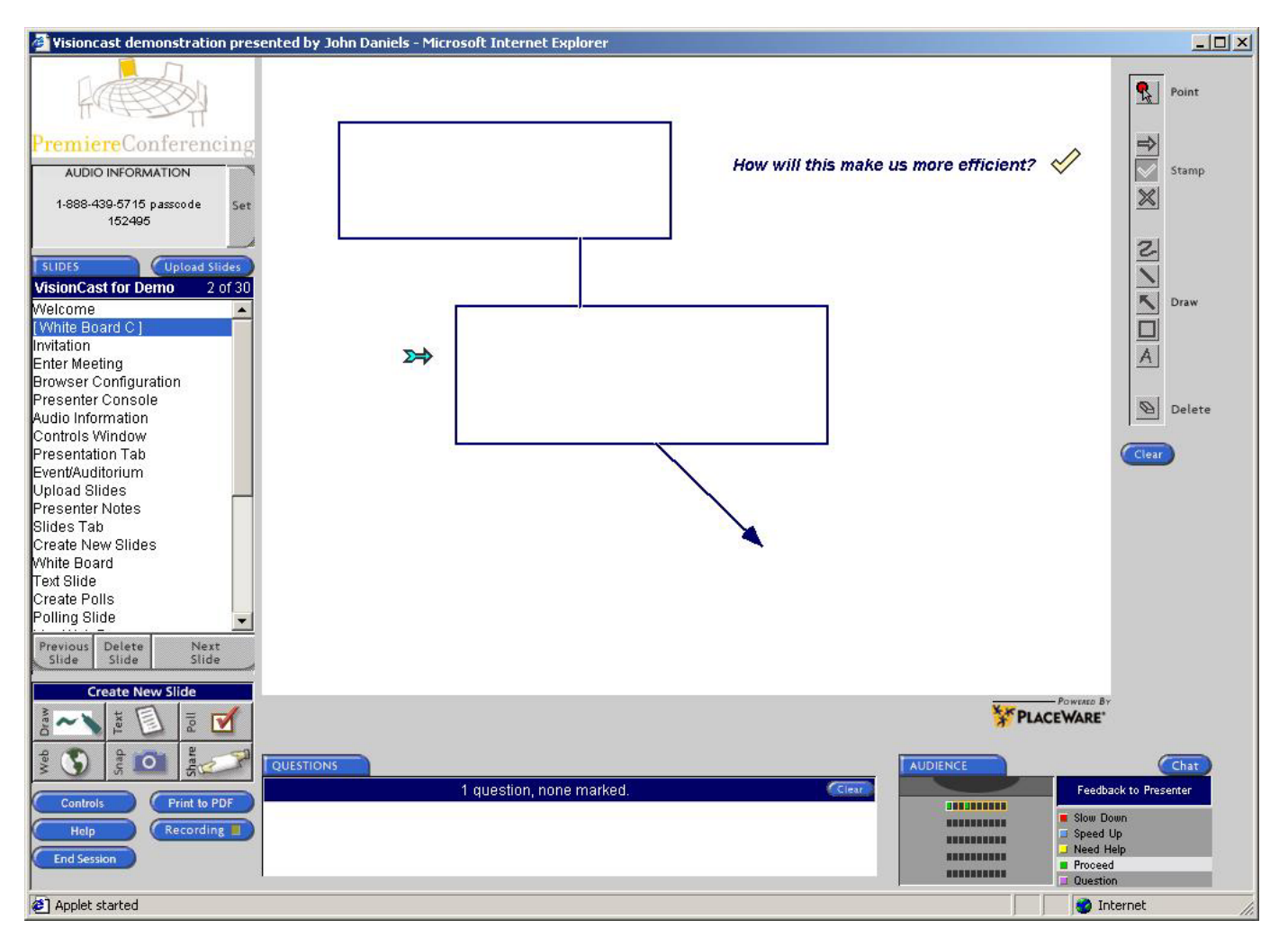

There are many uses for a drawing slide in VisionCast. For example, you can create a flowchart of information live during your meeting.

## **Text Slides**

To create a text slide, click the 'Text' button. A new slide will be inserted into your slide set. This will be a blank slide that allows you to enter text.

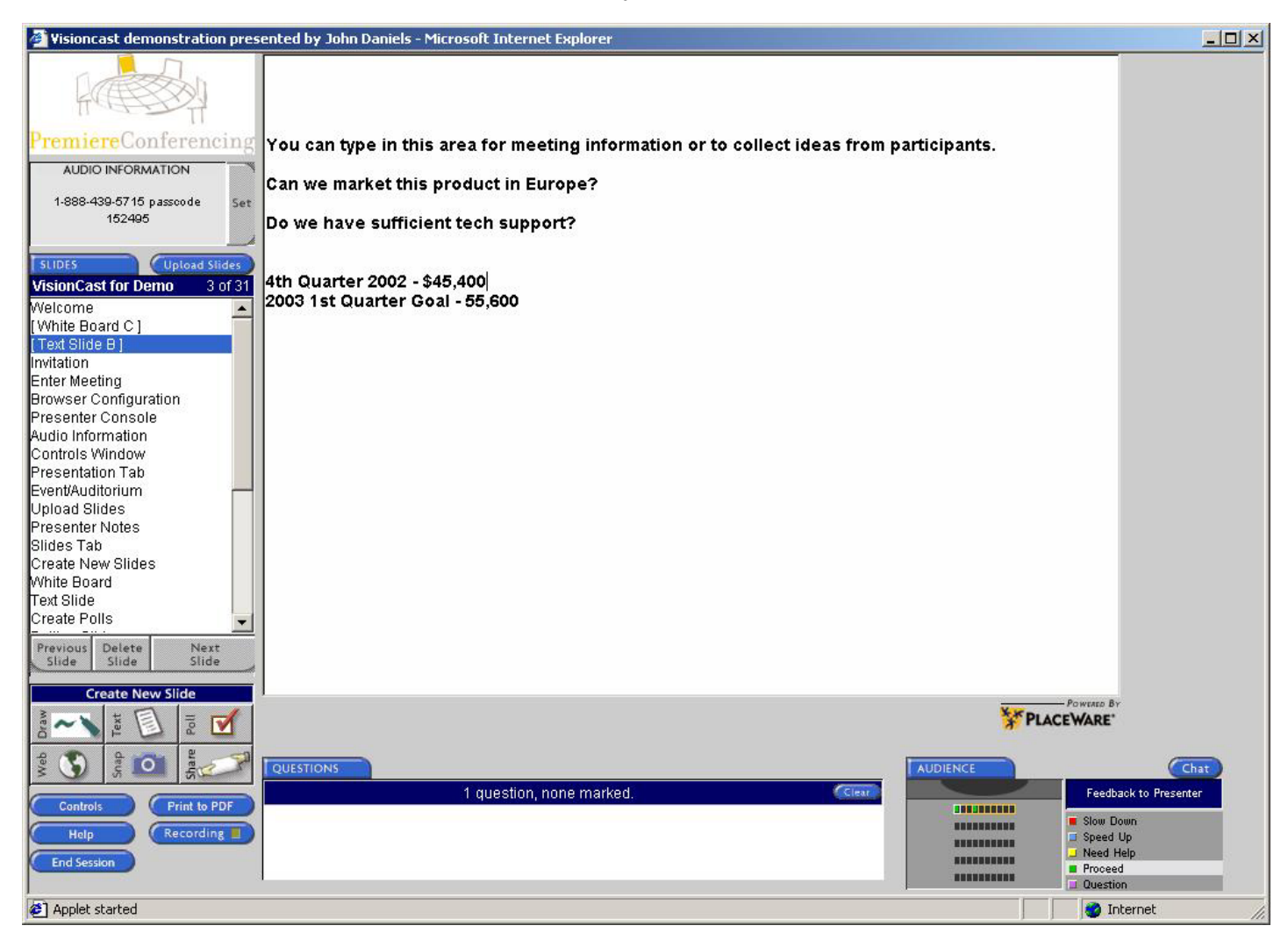

# Tip Use the text slide to collect ideas generated during the meeting or as a parking lot to record items you'll refer back to if time permits.

You can return to a drawing or text slide at any time, just as you would any other slide in your presentation, by simply clicking on that slide in your slide set.

## **Using Polling Slides**

To create a polling slide, click the 'Poll' button. You will be presented with instructions on how to create your poll. Type your question as the first line, with each additional line (up to 7) as the potential answers. When you are ready to present your poll to your audience, click 'OK'.

| To Create<br>Enter the po<br>multiline qu<br>On the succ<br>a maximum | To Create a Poll:<br>Enter the poll question on the first line (do not try to create<br>multiline questions).<br>On the succeeding lines, enter the choices, one per line, up to<br>a maximum of 7 choices. |  |  |
|-----------------------------------------------------------------------|----------------------------------------------------------------------------------------------------|--|--|
| Example:                                                              | Where do you like Green Eggs and Ham?<br>In a box<br>With a fox<br>I do not like them, Sam I am                                                                                                    |  |  |
| Тур                                                                   | e questions and answers here.                                                                                                    |  |  |
|                                                                       | OK Cancel                                                                                                    |  |  |

You can take multiple polls in the same meeting by creating multiple polling slides; just click the 'Poll' button each time you want a new polling slide.

You will receive detailed results from all your polls from your event manager after your event. This report includes which participants answered which questions, and their responses.

Once your poll is open, you will have the ability to leave it open for as long as you'd like. You also have the option of showing the results to your audience or keeping them private. If necessary, you can clear all votes for any poll you've created. Using Polling Slides (continued)

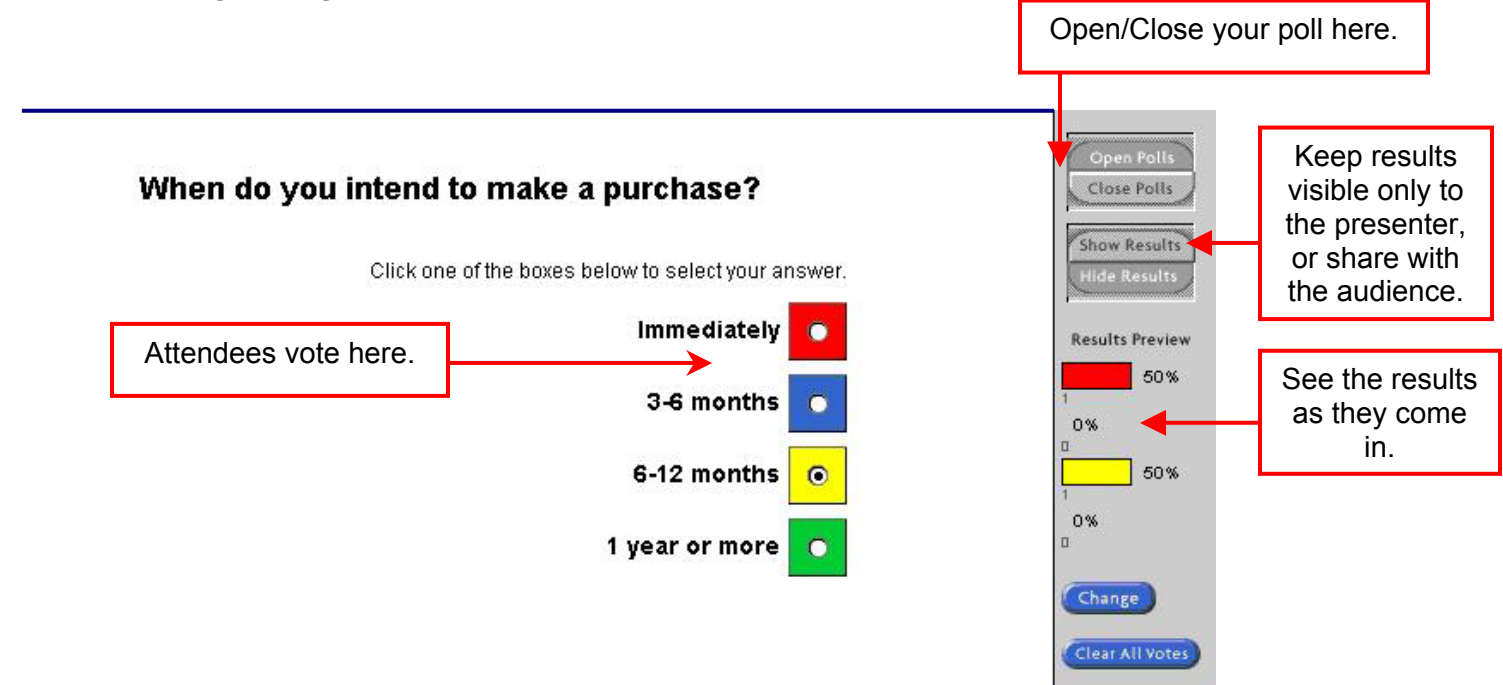

You can create polling slides during meetings or add them to your slide set prior to your meeting once you've uploaded your slides.

There are many excellent uses for polls:

- > Have your attendees rate their Internet connection.
- Create a poll at the conclusion of your presentation to gather feedback.
- > Purchasing decisions for sales presentations.
- Demographic information.

A Premiere Conferencing Program Manager can assist you in fully utilizing this powerful feature.

When you are ready to move on to the next slide, simply advance your slides as you normally would.

## Web Tour

To allow your audience to take a Web tour, click the 'Web' button. Then enter the URL of the web site you wish to show. You'll have the opportunity to preview the site to ensure you have properly typed the URL. To skip the safety check, click the 'Bypass Safety Check' box.

| Ent | er URL for new web slide: |
|-----|---------------------------|
| ww  | v.premconf.com            |
|     |                           |
| -   |                           |
| _   | DVDass                    |

Click OK to approve the site. At this time, the Web page will open for all attendees.

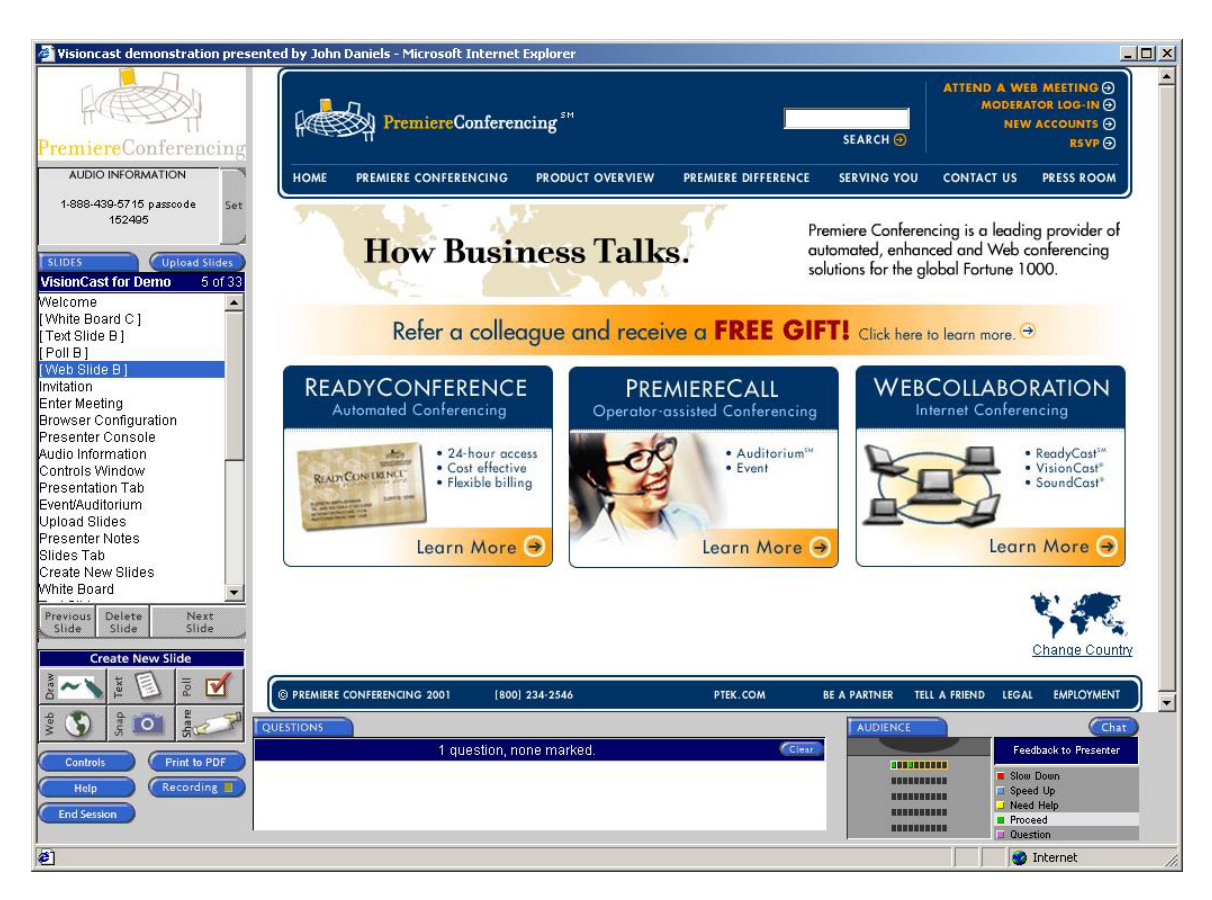

Your attendees now have the ability to surf this website on their own. All links are live and any actions taken during a Web tour are independent for each user. Any link you click will <u>not</u> be seen by your audience. Likewise, any links they click will not affect the presentation. To conclude the Web tour, select the next slide in your presentation. All attendees will be brought back to your presentation.

Tip Remember – Your attendees are on their own when you launch a Web tour. You can bring them back to the main presentation by clicking on another slide in the slide set.

Tip Consider using a Web tour slide of your own Web site as the last slide in your presentation. This allows you the opportunity to have your attendees view your Web site without interrupting the presentation.

## Creating snap shot slides

To create a slide by taking a snap shot of anything on your computer screen, click the 'Snap' button. A frame will appear over the console. Center this frame around the information you would like 'photographed' and click the 'Snap' button in the upper left hand corner. You may take as many snap shots as you'd like. Each one will create a new slide in your slide set. When you are done, simply click the X in the upper right hand corner.

\*\*Note – If the word "Install" appears over the snap button, you will need to install this functionality. Instructions on doing so are included later in this guide.

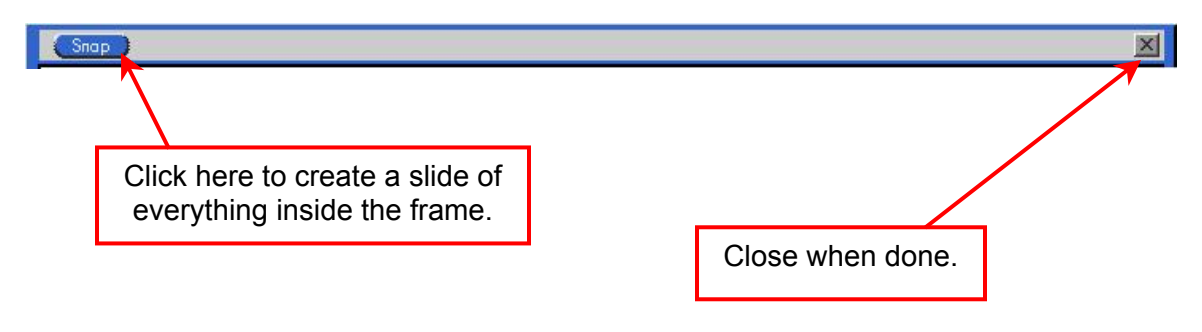

Tip You have the ability to use annotation tools on snap shot slides.

## Snap shot slides can be created anytime after you have loaded a slide

presentation and will be retained when you return to your slide set.

 $\operatorname{Tip}$  Snap shot slides are an excellent way to take your audience on a tour of a Web site without live links.

## Using Sharing Slides

Sharing slides is an excellent way for you to demonstrate any application running on your computer. You can also use sharing slides to share an application with a participant. To work with sharing slides, they must be created live; you cannot create them ahead of time, or return to see the content after you have shown another slide.

To begin sharing, click the 'Share' button. A frame will appear and you'll see instructions on using the sharing function.

\*\*Note – If the word "Install" appears over the share button, you will need to install this functionality. Instructions on doing so are included later in this guide.

| ► Start View Sharing                                                                                                    | App Sharing 🔫                                                                                                    | Now Stopped                                                                                                    |                                                                                                    |
|----------------------------------------------------------------------------------------------------|----------------------------------------------------------------------------------------------------|----------------------------------------------------------------------------------------------------|----------------------------------------------------------------------------------------------------|
| To show an<br>1. Minimize you<br>2. Open the ap<br>3. Center and r<br>4. Click the "Sta                                                                                | application:<br>r Presenter Conso<br>plication or web sit<br>e-size the Sharing<br>art View Sharing" b                                                                                         | le.<br>e you want to show participants.<br>frame around the application.<br>utton on the Sharing frame to sta                                                                                                    | art.                                                                                                |
| To share an<br>1. Click the App<br>2. Select "Shar<br>3. Select the na<br>4. Minimize the<br>5. Center and r<br>6. Click OK to s<br>7. Remind shar<br>8. Click Stop Al | application:<br>Sharing pull-dowr<br>one Application"<br>ame of the participa<br>Presenter Console<br>e-size the Sharing<br>hare with selected<br>ing participant to c<br>I Sharing on the fra | n menu at the top of the Sharing<br>ant who will share application cor<br>c open the application you want<br>frame around the application.<br>participant, look for confirmation<br>lick OK button on their pop-up wi<br>ame or Esc on your keyboard to | frame.<br>Itrol.<br>to share.<br>I message on frame.<br>Indow to initiate sharing.<br>stop sharing. |

Minimize the presenter console and size this frame over the application you'd like to share. To begin showing everything inside this frame, click 'Start View Sharing' in the upper left hand corner of the frame. Your audience is now seeing everything you are doing inside this frame. To stop showing this application, click 'Stop View Sharing'.

## Using Sharing Slides (continued)

To share the application you have been showing, click the 'App Sharing' button and select 'Share One Application' from the drop menu.

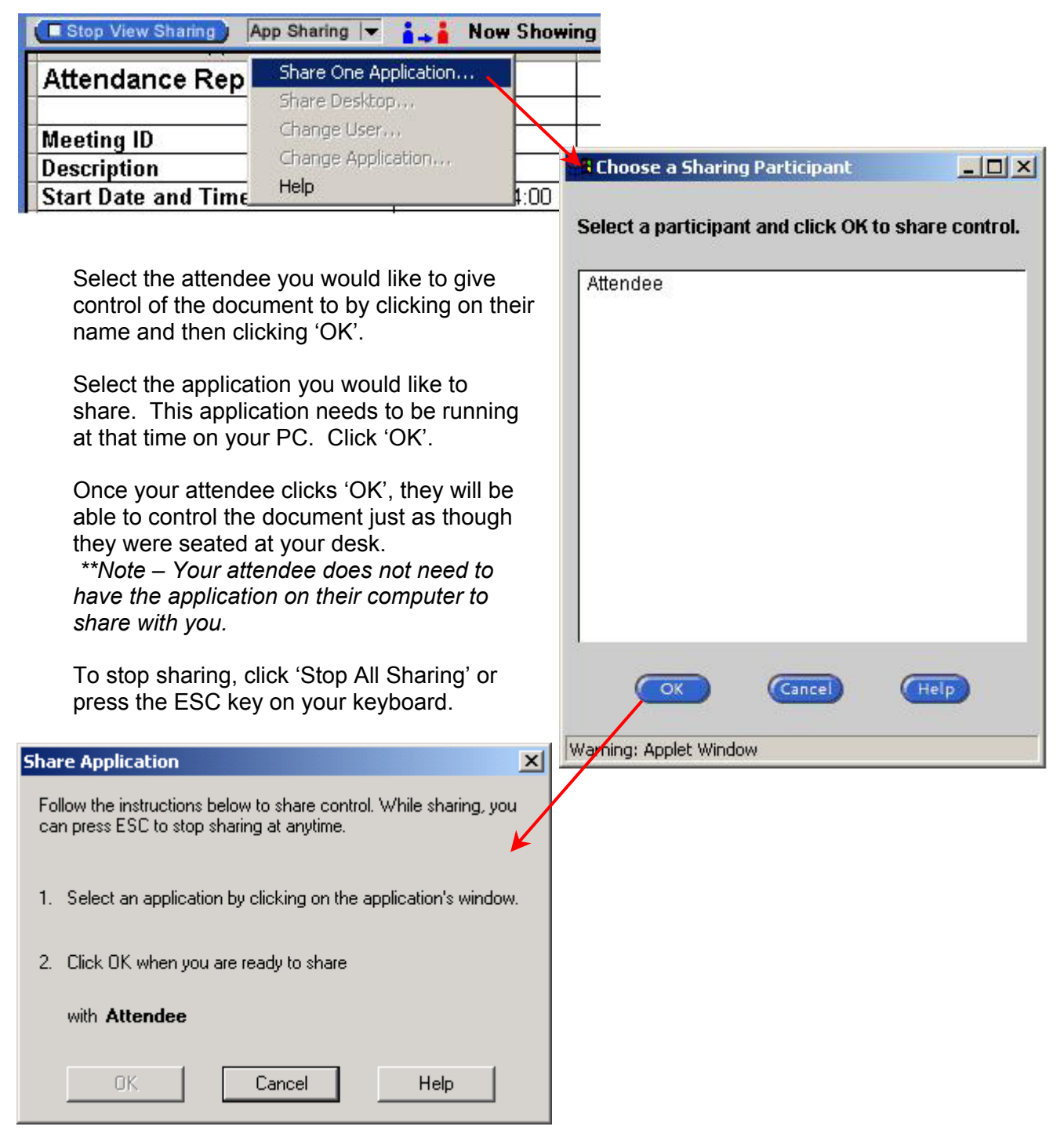

Additionally, to share control of your desktop, you can select 'Share Desktop' from the 'App Sharing' drop down menu during sharing. This gives full control of everything on your PC to the attendee you designate.

## **Setup Controls**

The controls console allows you to turn on and off the many presenter optional functions of VisionCast. To access the controls console, click the 'Controls' button in the lower left hand corner of the console.

The controls console will open on the Setup tab. Additional tabs in the console will look familiar, as these have previously been discussed in this guide. From the Setup tab of the controls console, you can control the meeting environment. The default settings are shown below. To change a setting, click 'Yes' or 'No'. Changes will be

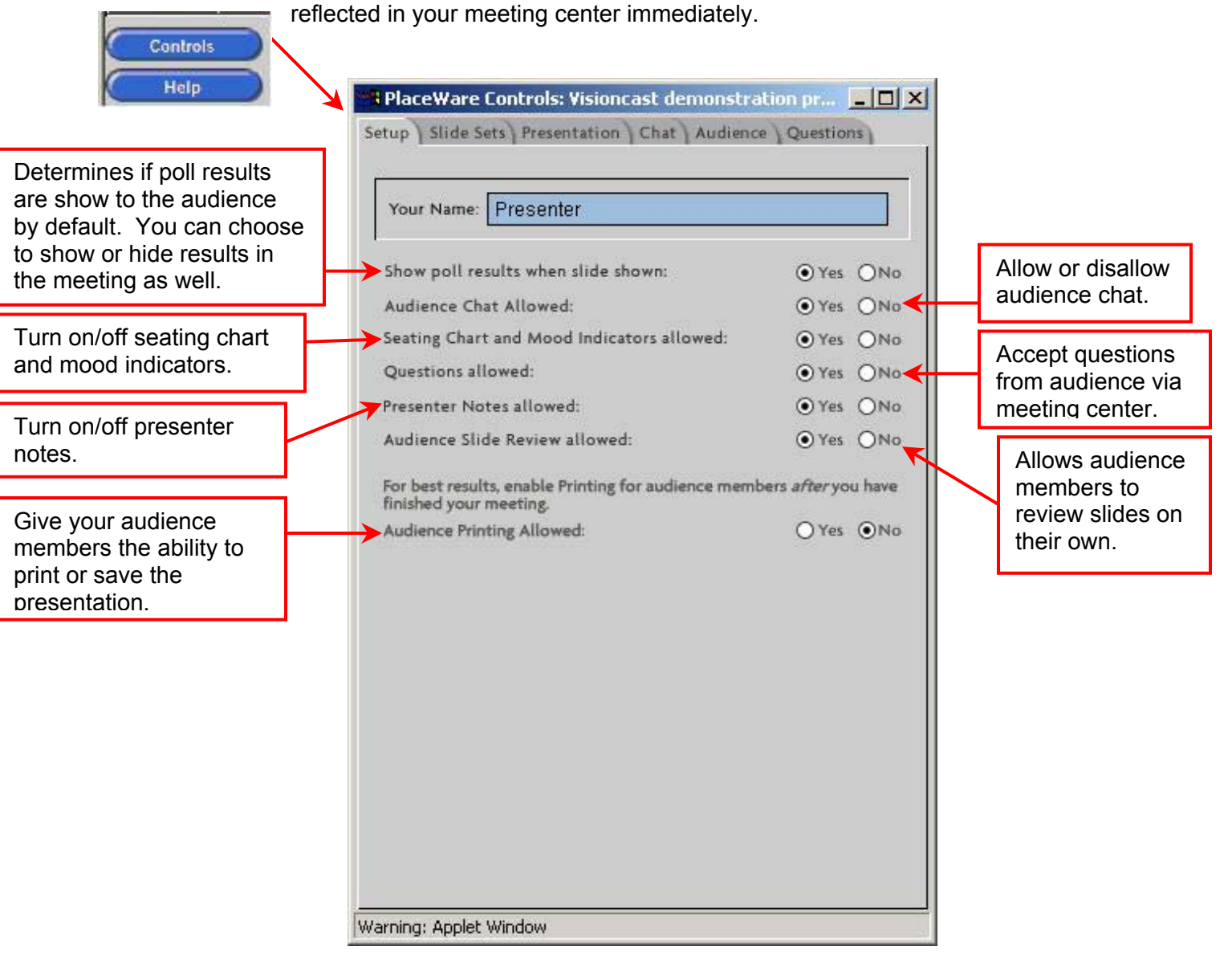

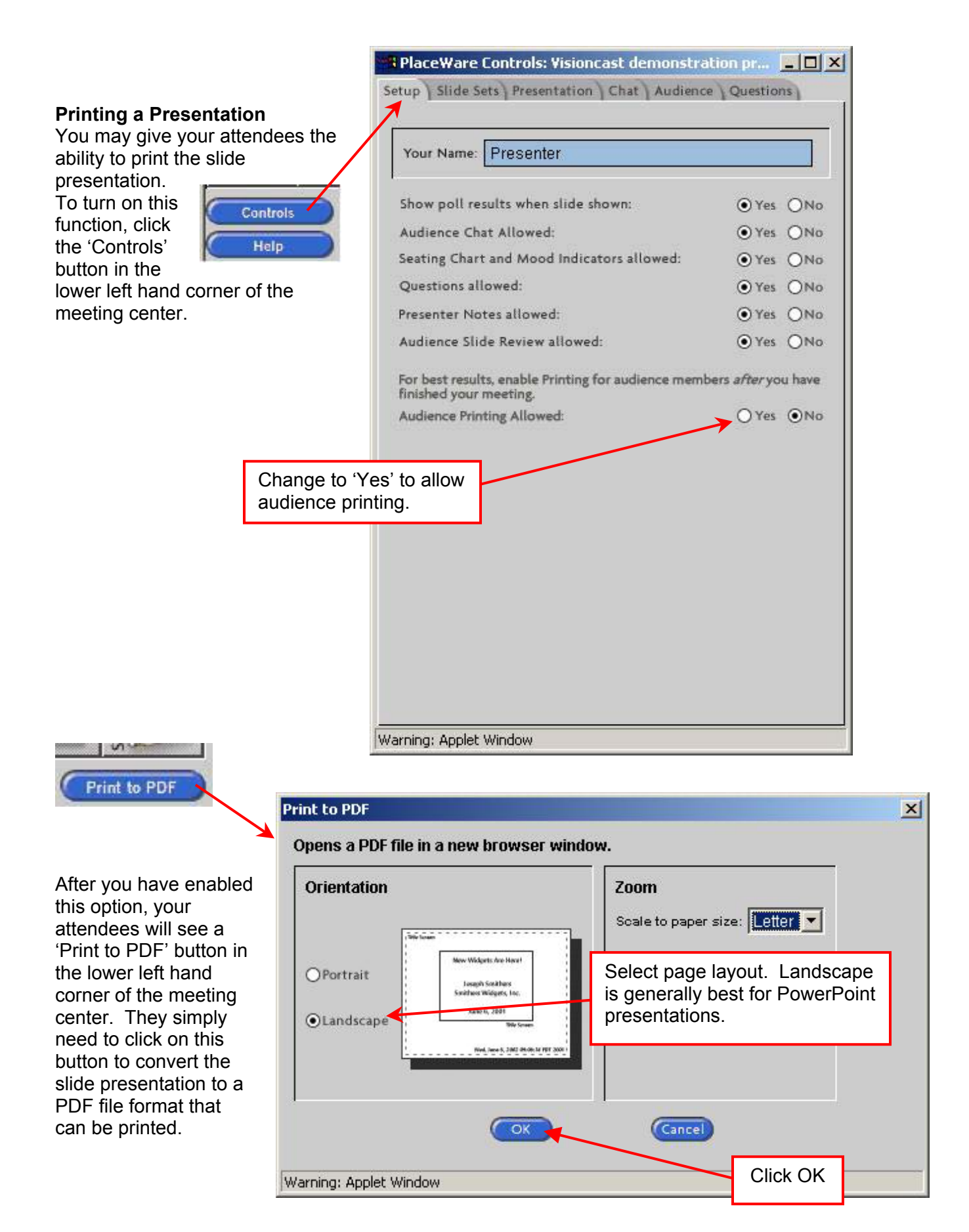

## Recording

If your presentation is being recorded and synched with your audio conference by Premiere Conferencing, you will see the 'Recording' button in the lower left hand corner of your meeting console. \*\*Note: Do NOT click this button - All recording will be handled by Premiere Conferencing for Event calls. At the conclusion of your event, you will receive a link to your replay.

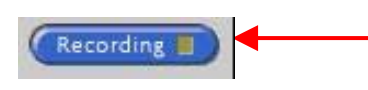

Do NOT click this button. All recording is done for you by Premiere Conferencing for Event calls.

## Slides in the Presenter Console

On the left hand side of the meeting console, you will see all the slides for the slide set you have loaded. You can move from slide to slide by either clicking 'Next Slide' or by clicking the next slide in the list.

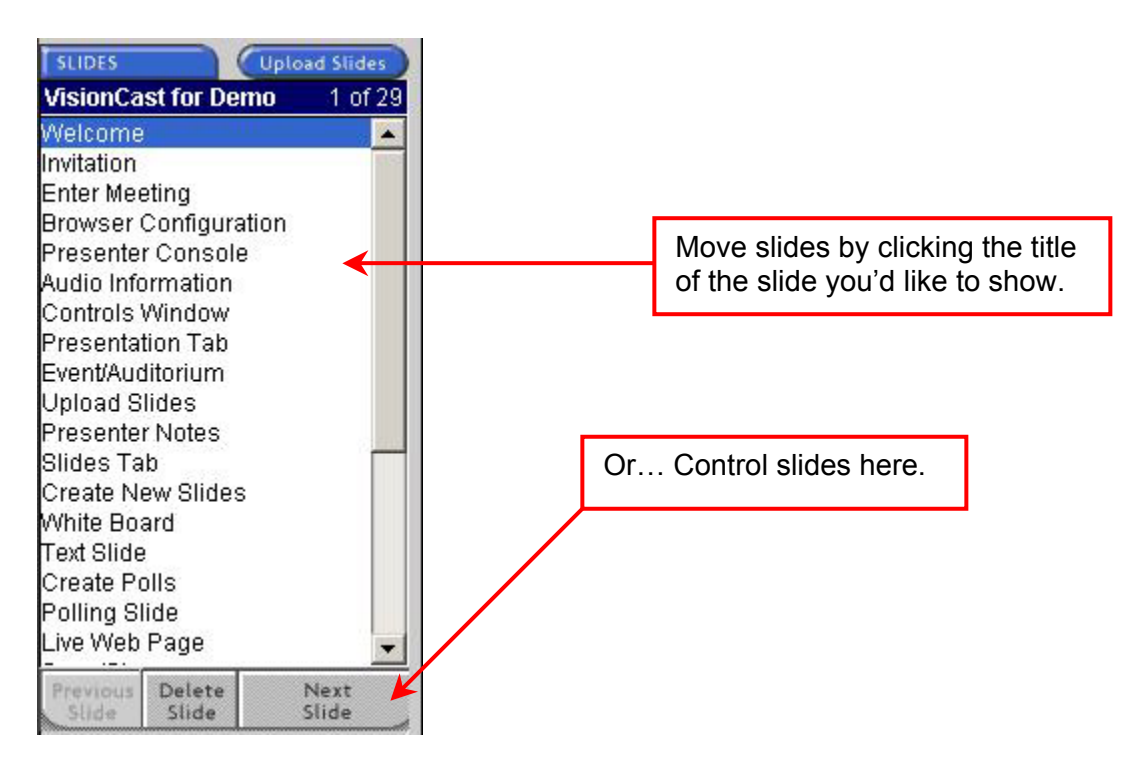

Because the next slide is held in temporary memory of your attendees PCs, it is recommended that you present your slides in order.

For a more professional look, give each of your slides a title. This can done with the PowerPoint add-in tool that works with VisionCast. Instructions on using this tool are included later in this guide.

## **Audio Information**

Dial-in information for your attendees to access the audio portion of your call is displayed in the upper left hand corner of the meeting console. This information will be provided by Premiere Conferencing for event calls.

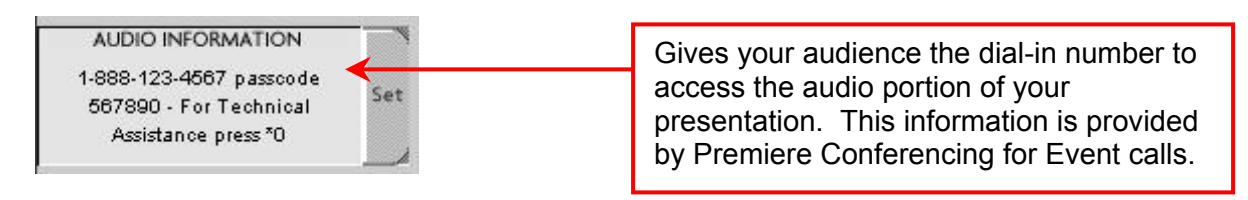

## Installing the Snap and Share Plug-ins

The first time you use the meeting center, you will need to install plug-ins to use the snap shot or sharing features. If this installation is necessary, you will see the word "share" over the buttons for 'Snap' and 'Share'. To install these plug-ins, click on the 'Snap' or 'Share' button.

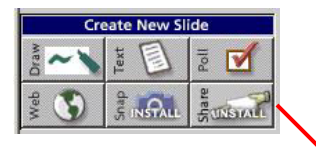

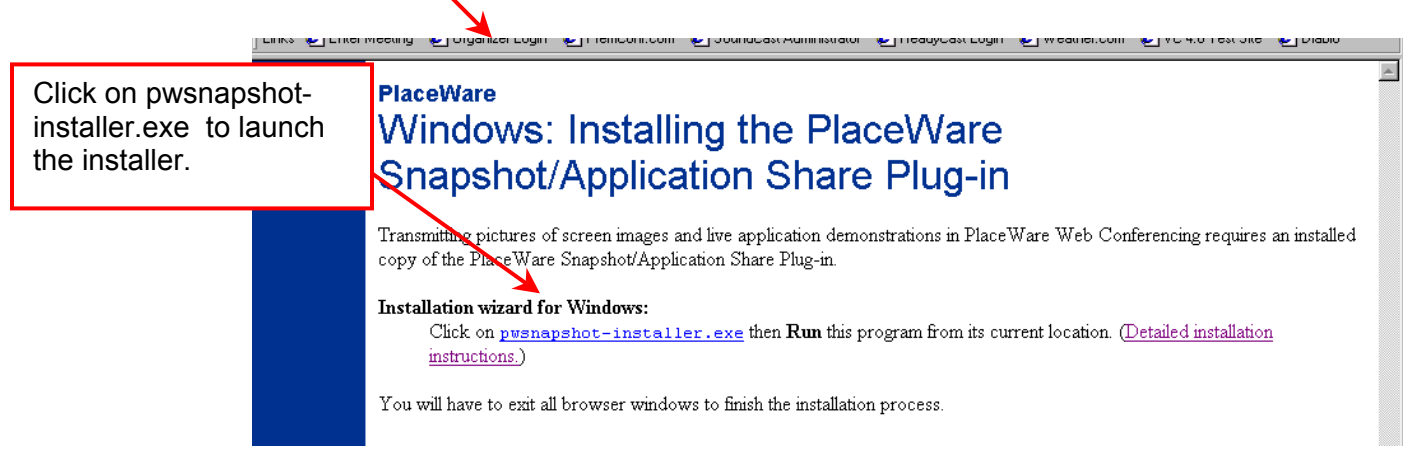

The installer will launch. Select 'Run this program from its current location' and click 'OK'. Select 'Yes' at the next security warning to continue. Select 'Yes' when prompted to confirm the installation.

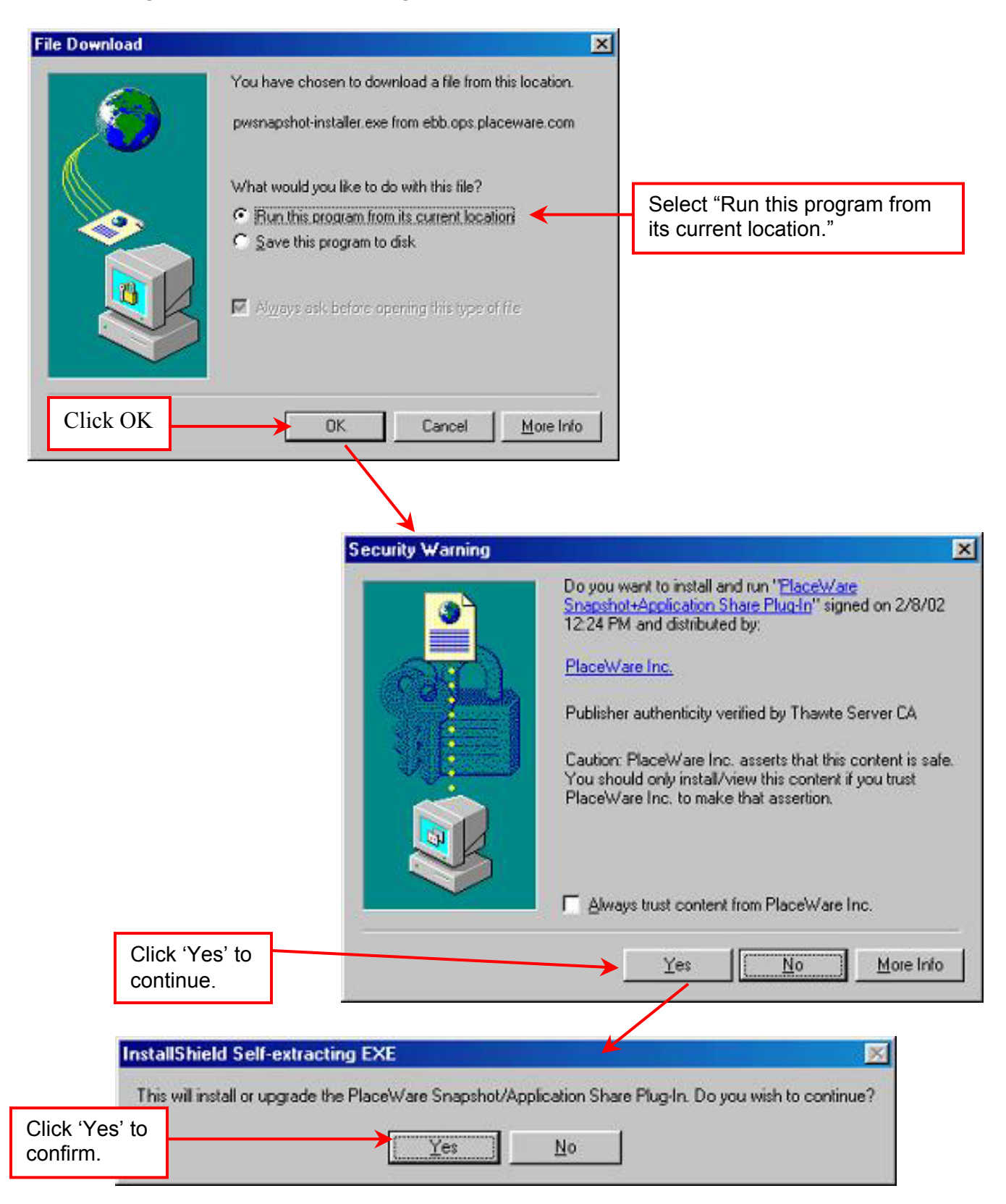

Installing the Snap and Share Plug-ins (continued)

## Installing the Snap and Share Plug-ins (continued)

The setup process will start.

| Setup    |                                                                                                    |  |
|----------|----------------------------------------------------------------------------------------------------|--|
| <b>3</b> | Setup is preparing the InstallShield(r) Wizard which will<br>guide you through the rest of the setup process. Please<br>wait. |  |
|          | 72 %                                                                                                    |  |

Follow the instructions through the process to complete the installation.

Once the installation is complete, you must restart your computer before you can use the plug-ins.

| Log Off to Finish Instal | lation                                                                                                    | × |  |
|--------------------------|----------------------------------------------------------------------------------------------------|---|--|
| 10000000                 | Setup has finished copying files to your computer.                                                                       |   |  |
| **                       | NOTE: You must Log Off from Windows (use the Start menu)<br>before you can start using the Plug-In in Internet Explorer. |   |  |
| PLACEWARE                |                                                                                                    |   |  |
|                          |                                                                                                    |   |  |
|                          |                                                                                                    |   |  |
|                          |                                                                                                    |   |  |
|                          | < Back Next> Cancel                                                                                                    |   |  |

If you experience any difficulties during installation, please call our Technical Support team at (888) 569-3848.

## Using the PowerPoint Add-In

The add-in for PowerPoint allows you to fully customize your slides for use in the VisionCast meeting center. You'll be able to enter the presenters name, add notes and name your slides. Additionally, you can create special VisionCast slides such as Web slides, text slides and polling slides seamlessly with the rest of your presentation.

The easiest way to access this download is to click the 'Upload Slides' button, and click on the link to the PowerPoint add-in on the upload slides console. Or, you can point your browser to

http://ebb.ops.placeware.com/etc/pwa/visioncastconferencing/placeware.aud/slides.html to download the add-in.

| AUDIO INFORMATION<br>1-888-123-4567 passcode | Set                                                                                                    |    |
|----------------------------------------------|----------------------------------------------------------------------------------------------------|----|
| Assistance press *0                          |                                                                                                    |    |
| SLIDES Upload Slide                          | 25                                                                                                    |    |
| VISIONCAST TOF Demo 1 OF                     | 23                                                                                                    |    |
| Welcome<br>Invitation                        | Upload Slide Sets - Microsoft Internet Explorer                                                             |    |
| Enter Meeting<br>Browser Configuration       | Upload Slide Sets to Visioncast demonstration presented b<br>John Daniels                                   | У  |
|                                              | Upload to place: Visioncast demonstration presented by John Daniels                                         |    |
|                                              | Drag n' Drop Slide Area                                                                                     |    |
|                                              | Upload                                                                                                    |    |
|                                              | Status: Ready to upload files.                                                                              |    |
|                                              |                                                                                                    |    |
| Lise this link to                            | access the                                                                                                  |    |
| PowerPoint ad                                | ld-in.                                                                                                    |    |
|                                              | Close                                                                                                    |    |
|                                              | To create .pwp files or use advanced slide set features, <u>get the PlaceWare Add-in</u><br>for PowerPoint. |    |
|                                              | Done                                                                                                    | 1. |

## Using the Power Point Add-In (continued)

Click on the link 'PowerPoint-Add-In-Installer.exe to download the add-in.

## Advanced Slide Set Creation The PlaceWare Add-In for PowerPoint lets you add advanced features to your PlaceWare slide sets. Why Use the PlaceWare Add-In for PowerPoint? Click here to install · Prepare Web, Poll, View/Application Share, and Text Edit slides in advance. · Add a presenter image and presenter name. the add-in. · Export PowerPoint presentations to the PlaceWare Slide Set Format (. pup). · Upload slides from a computer that doesn't have PowerPoint. · Save time when uploading a presentation to many Meetings. How to Download and Install the PlaceWare Add-In for PowerPoint: 1. Make sure you have PowerPoint 97, PowerPoint 2000, or PowerPoint 2002 (in Office XP) installed on a Windows computer. Close all PowerPoint windows before including the Place Ware Add-In. Click on <u>PowerPoint-Add-In-Installer exe</u> (1 MB), then **Open** or **Run** this program from its current location.

### How to Export a PowerPoint Presentation to the PlaceWare Slide Set Format:

- Open your PowerPoint presentation (.ppt file) in PowerPoint.
   Click on *Export...* in the *Place Ware* toolbar or in the *Place Ware* mema.
   When the export process is finished, click on *Copy and Dismiss*.

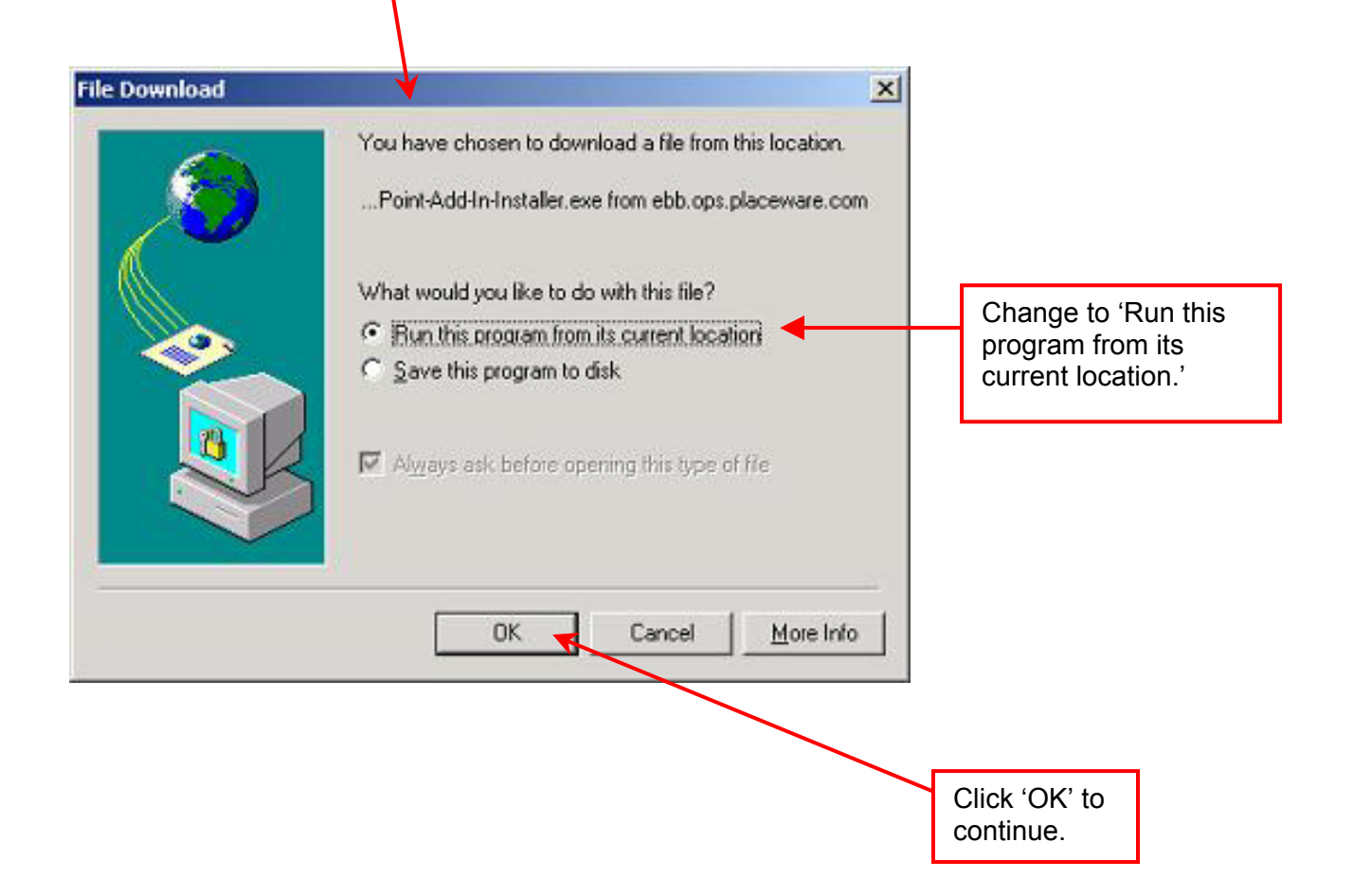

## Installing the Power Point Add-In (continued)

Click 'Yes' to continue, then 'Yes' to confirm the installation. Follow the instructions to complete the installation. Once complete, you will have a new menu bar the next time you use PowerPoint titled 'PlaceWare'.

| Se                                             | curity Warning                 | ×                                                                                                    |                          |
|------------------------------------------------|--------------------------------|----------------------------------------------------------------------------------------------------|--------------------------|
|                                                | 3                              | Do you want to install and run " <u>PlaceWare Add-In for</u><br><u>PowerPoint</u> " signed on 2/8/2002 11:53 AM and<br>distributed by:                         |                          |
|                                                | (AND)                          | PlaceWare Inc.                                                                                                    | Click 'Yes' to continue. |
|                                                |                                | Publisher authenticity verified by Thawte Server CA                                                                                                    |                          |
|                                                |                                | Caution: PlaceWare Inc. asserts that this content is safe.<br>You should only install/view this content if you trust<br>PlaceWare Inc. to make that assertion. |                          |
|                                                |                                | ☐ Always trust content from PlaceWare Inc.                                                                                                    |                          |
|                                                |                                | Yes More Info                                                                                                    |                          |
| Click 'Yes' to<br>confirm the<br>installation. | 0                              |                                                                                                    |                          |
|                                                |                                |                                                                                                    |                          |
| Inst                                           | allShield Self-extracting      | j EXE                                                                                                    |                          |
| Th                                             | is will install or upgrade the | PlaceWare Add-In for PowerPoint. Do you wish to continue?                                                                                                    |                          |

## Installing the Power Point Add-In (continued)

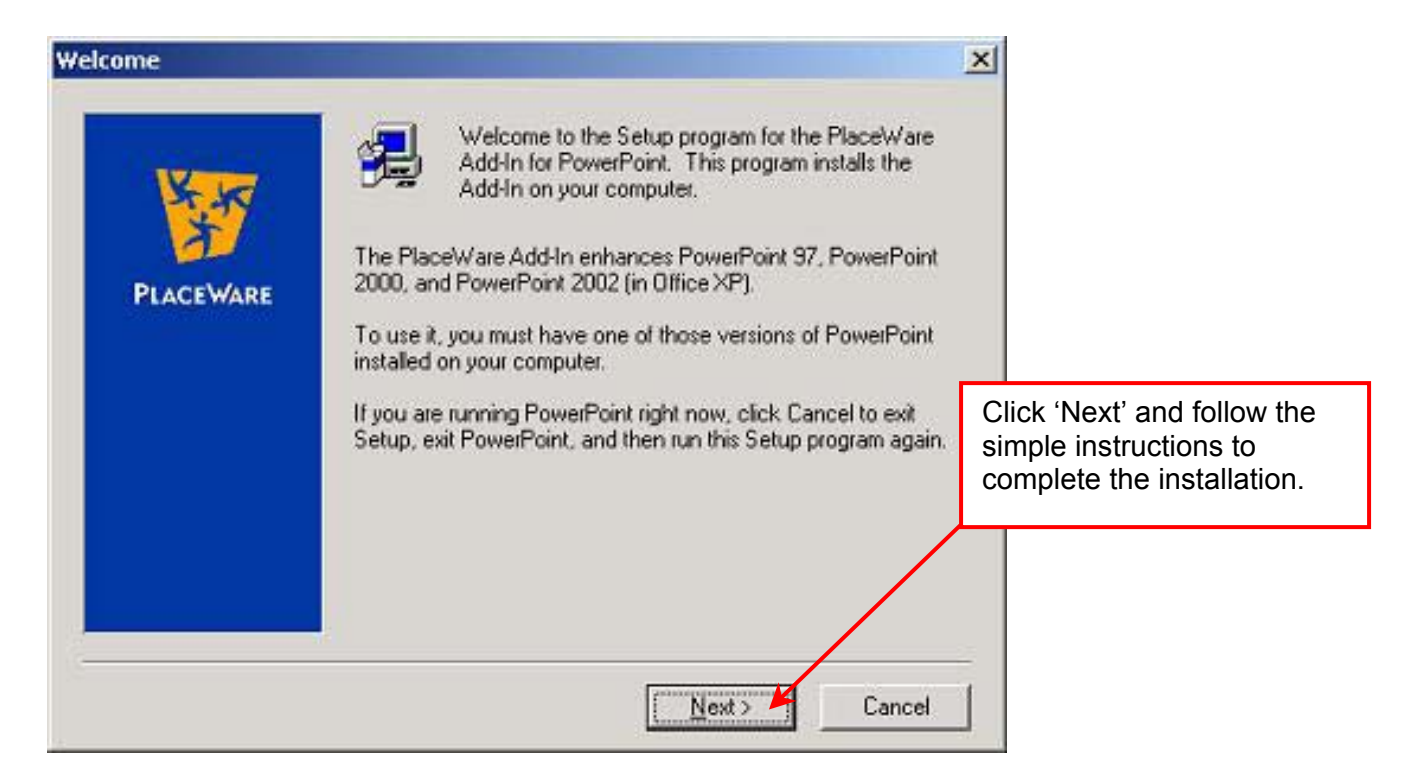

After the installation is complete you will have added functionality in Power Point. To access the add-in features, click 'PlaceWare' on the menu bar.

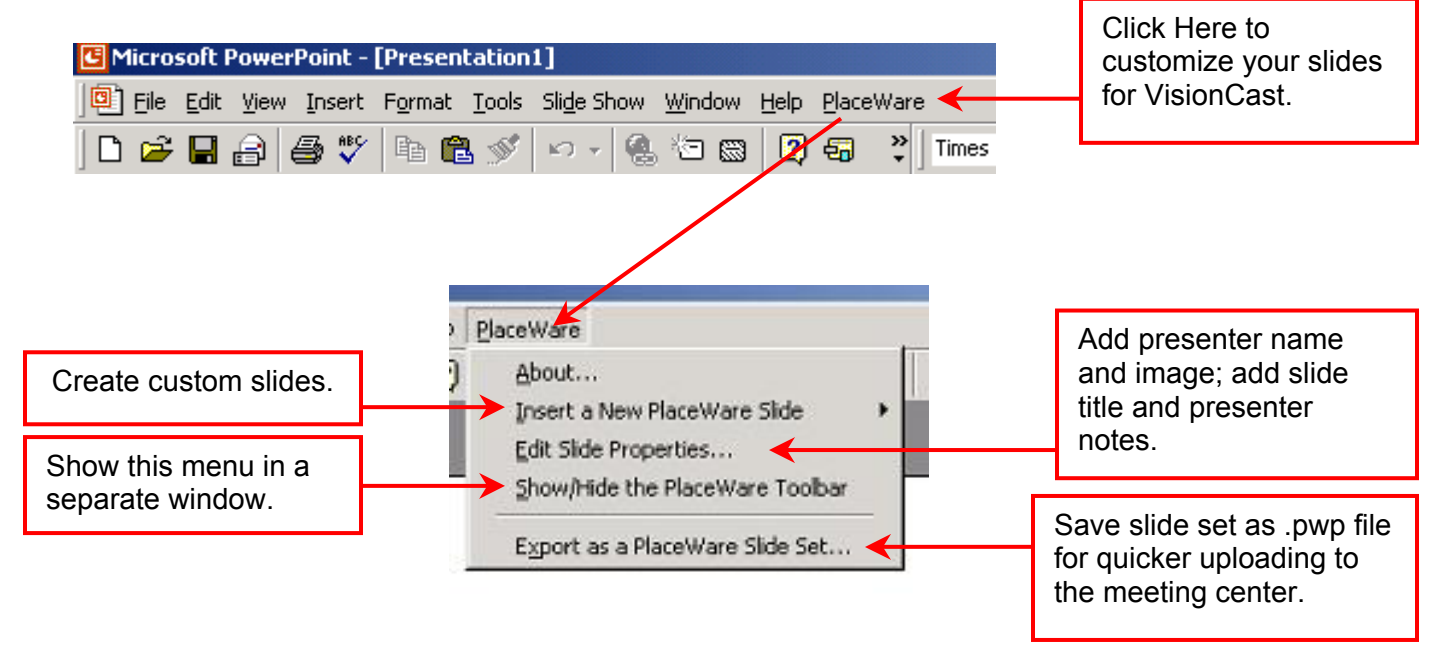

## Installing the Power Point Add-In (continued)

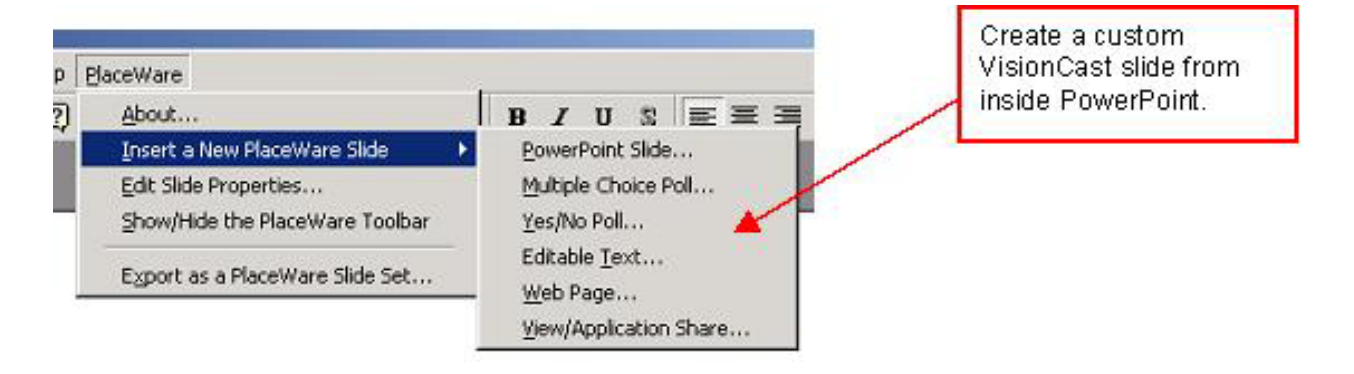

## VisionCast Technical Support

If you experience difficulty while using any part of VisionCast, please call our Technical Support team at (888) 569-3848. They are available to assist you 24/7.

To schedule a consulting session with a Premiere Conferencing Program Manager, please call (800) 776-0700 or contact your event manager.